1-Accès au portail : <u>https://portail.apps.education.fr</u>

2-Connexion avec les identifiants académiques :

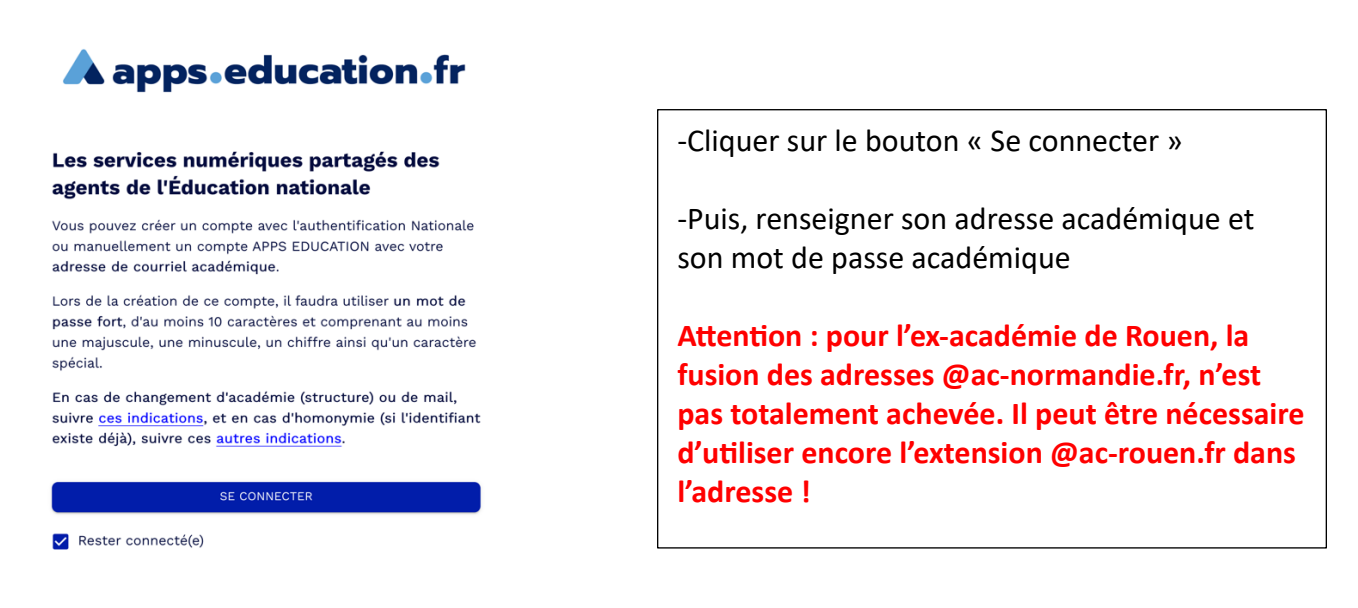

3-Après connexion, se rendre dans le bandeau de menu supérieur, puis sélectionner « Les services » :

4-Le portail d'applications s'affiche :

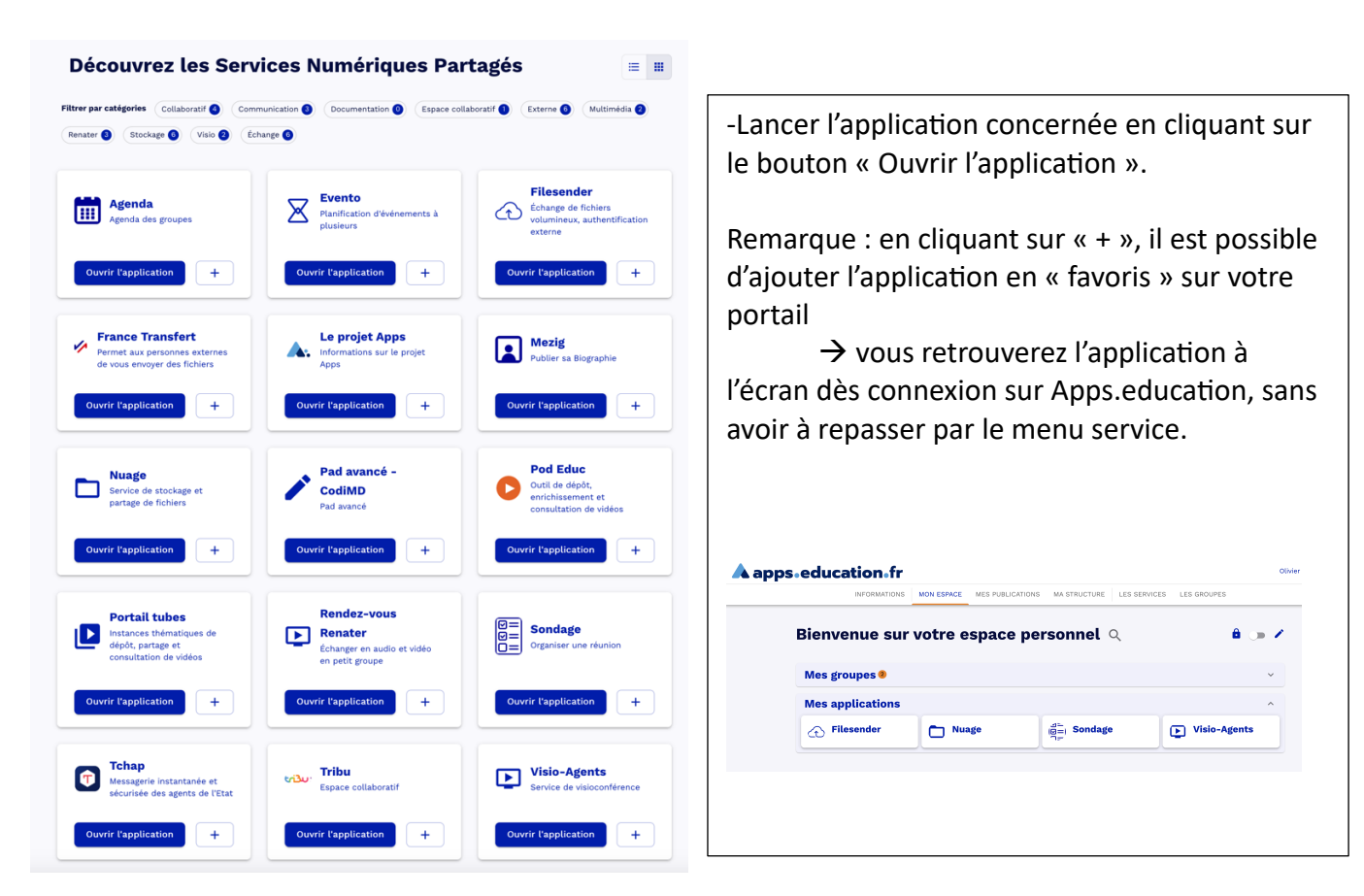